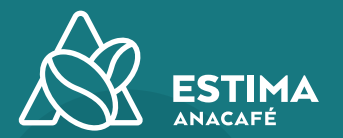

## GUÍA DE USO PASO A PASO

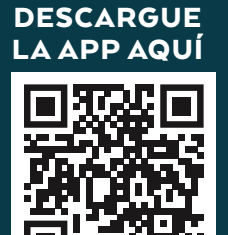

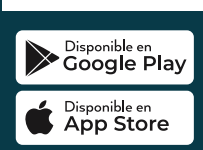

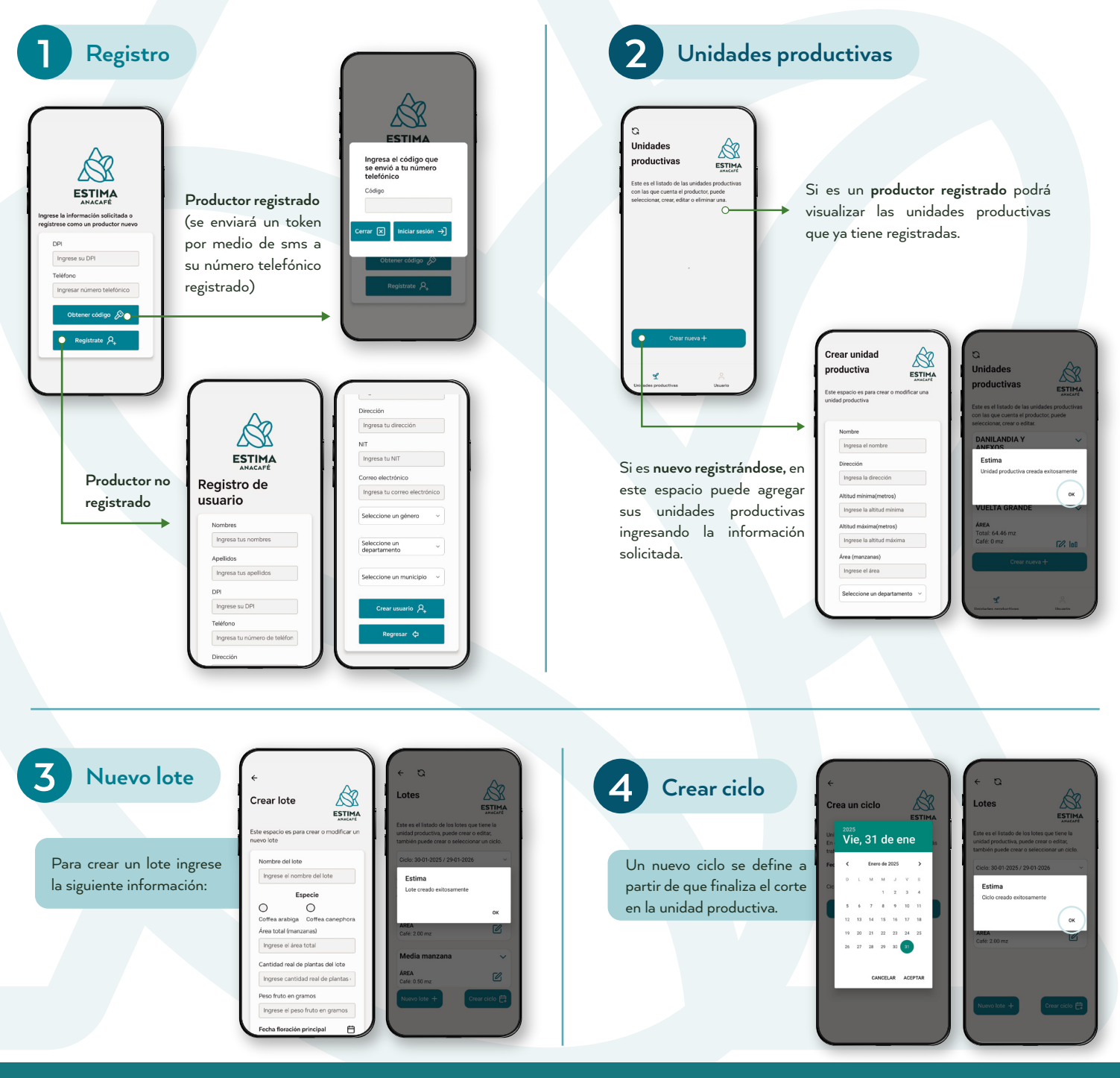

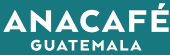

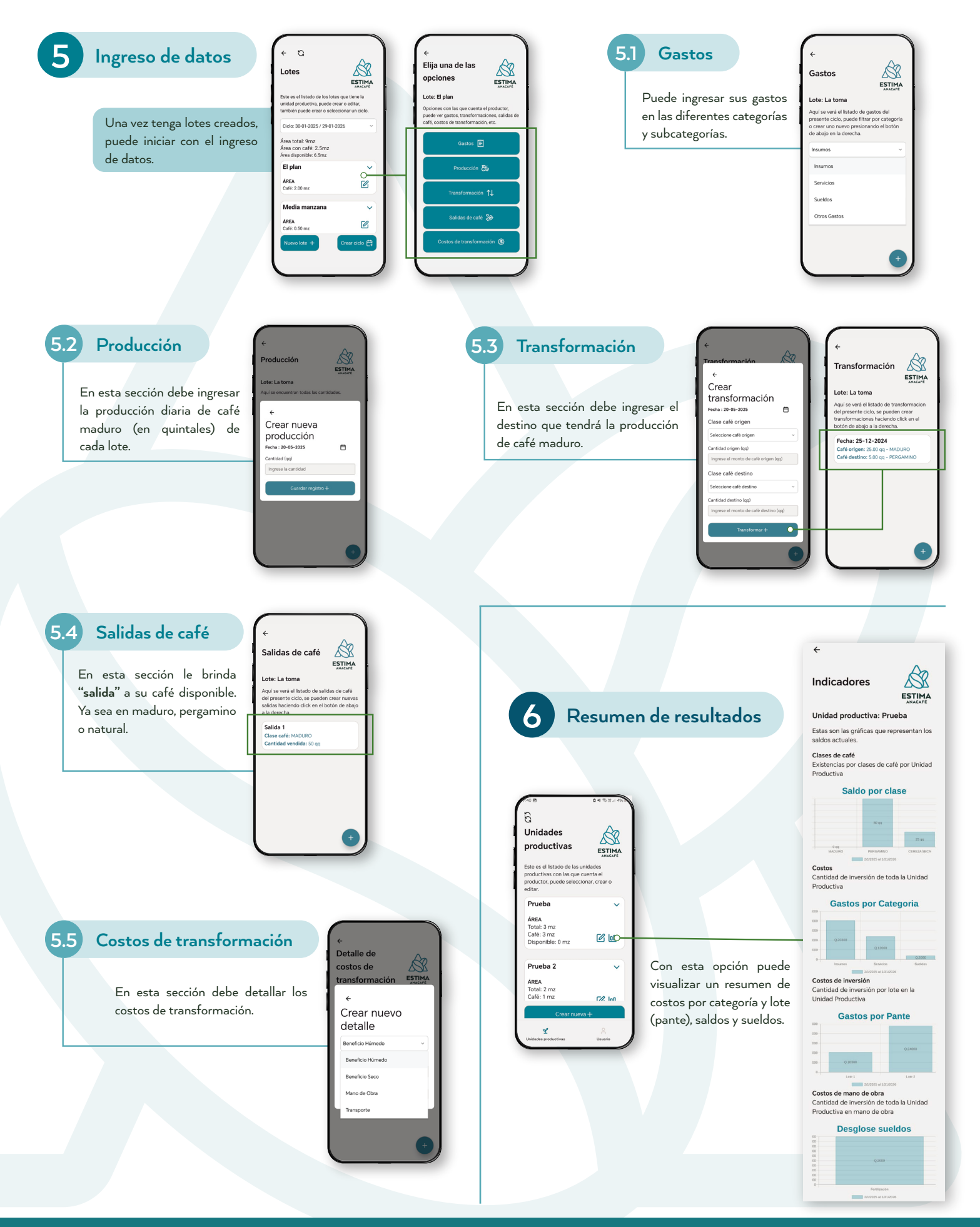

ANACAFÉ GUATEMALA